# **G7** Fisheye Camera Installation Guidance

# 1. Tools Preparation

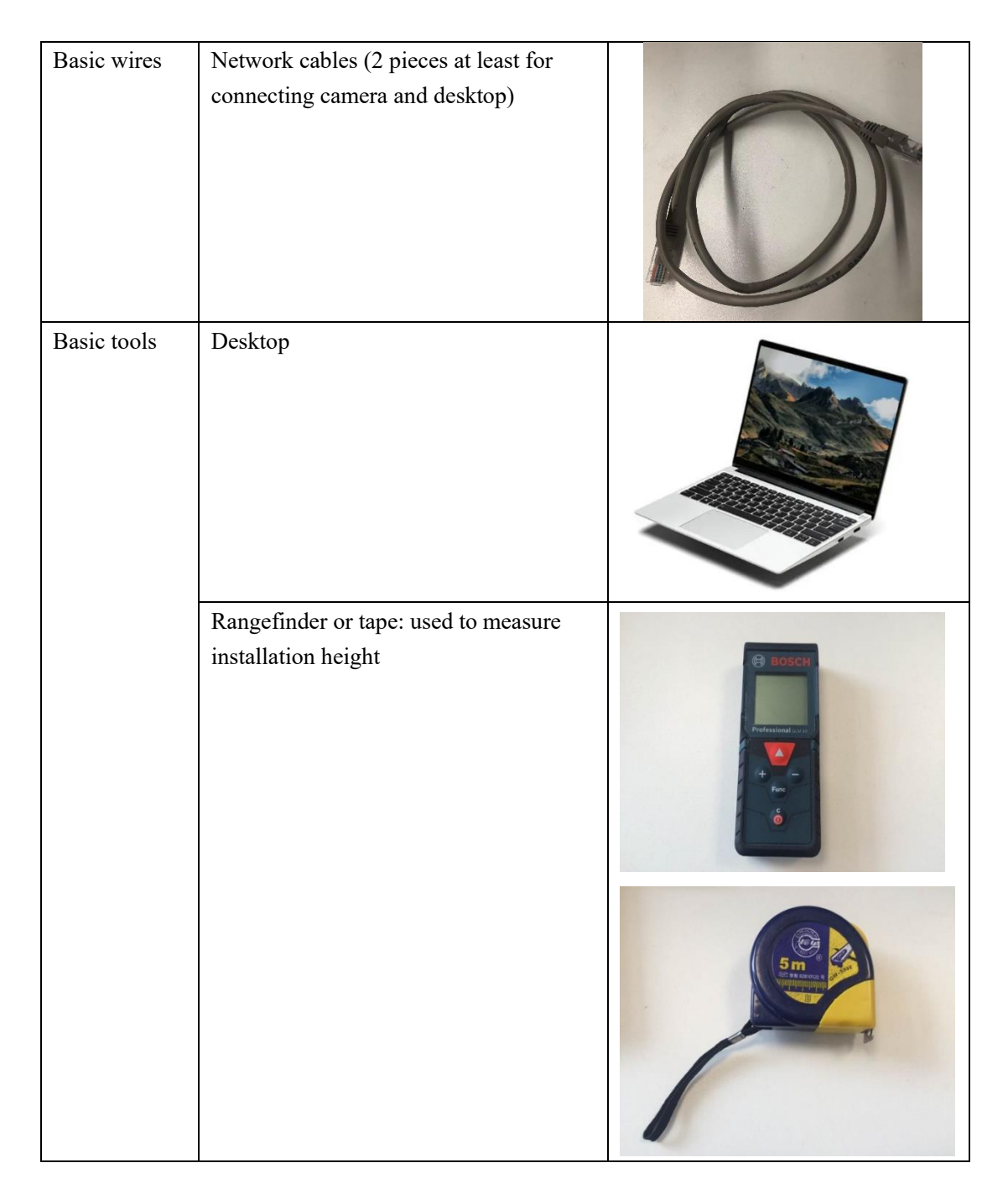

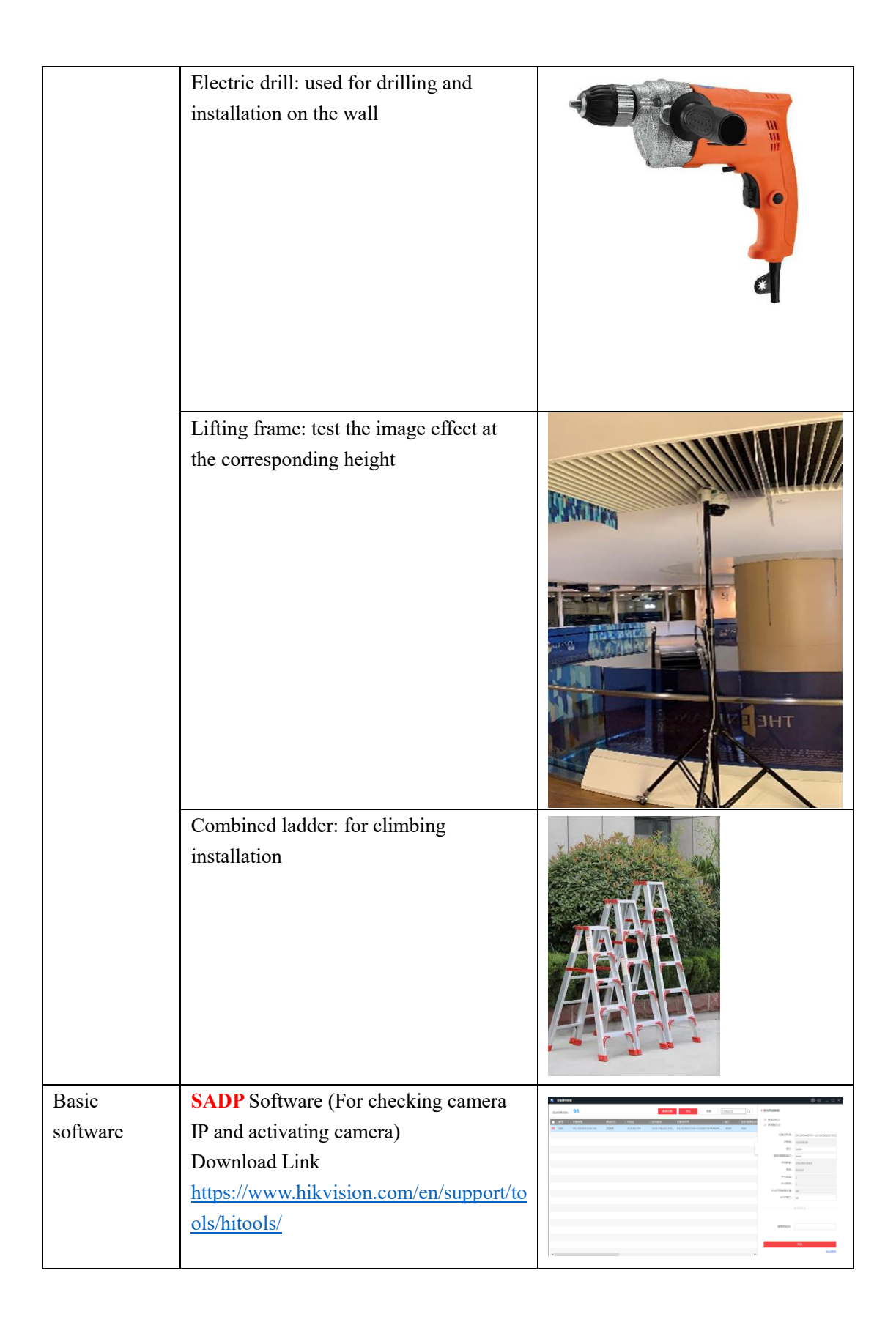

## 2. Installation requirements

Confirm whether the Hikvision identification direction on the camera surface is completely parallel to the horizontal direction designed on the layout after the fisheye camera image is expanded. Refer to the following figure for camera installation direction:

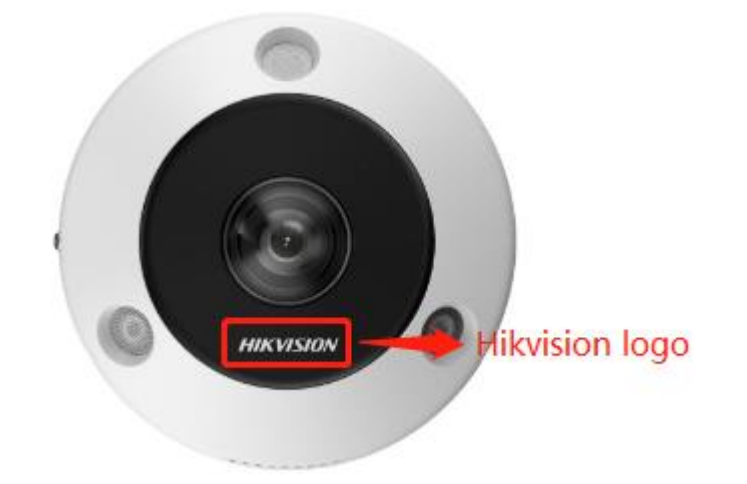

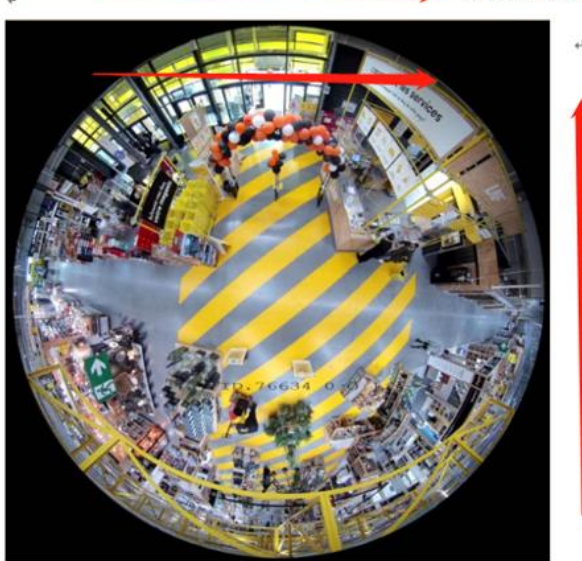

Same direction as Hikvsion Logo

Vertical direction

| Camera model | Installation Height | Heat data coverage | Heat data           |  |  |
|--------------|---------------------|--------------------|---------------------|--|--|
|              | (The height         | length (Same       | coverage width      |  |  |
|              | between camera      | direction as       | (Vertical direction |  |  |
|              | and ground)         | Hikvision logo     | of Hikvision logo)  |  |  |
|              |                     | when mounted)      |                     |  |  |
| 6365         | 2.5m                | 9.9m               | 9.9m                |  |  |
|              | 3m                  | 9.9m               | 9.9m                |  |  |

|      | 3.5m | 9.9m  | 9.9m   |  |
|------|------|-------|--------|--|
|      | 3.7m | 9.9m  | 9.9m   |  |
|      | 4m   | 8.49m | 8.49m  |  |
| 63C5 | 2.5m | 14.3m | 11m    |  |
|      | 3m   | 14.3m | 13.28m |  |
|      | 3.5m | 14.3m | 14.3m  |  |
|      | 3.7m | 14.3m | 14.3m  |  |
|      | 4m   | 14.3m | 14.3m  |  |
|      | 4.5m | 14.3m | 14.3m  |  |

#### 3. Device Installation

#### **3.1Installation site**

1. According to the 2D plane figure of the store, the relationship between the camera installation height and the heat data coverage, the installation point of the fisheye camera is planned, and the heat data coverage is confirmed.

The 2D plane figure of the calibrated installation position and heat data coverage of the fisheye camera is shown in the following figure.

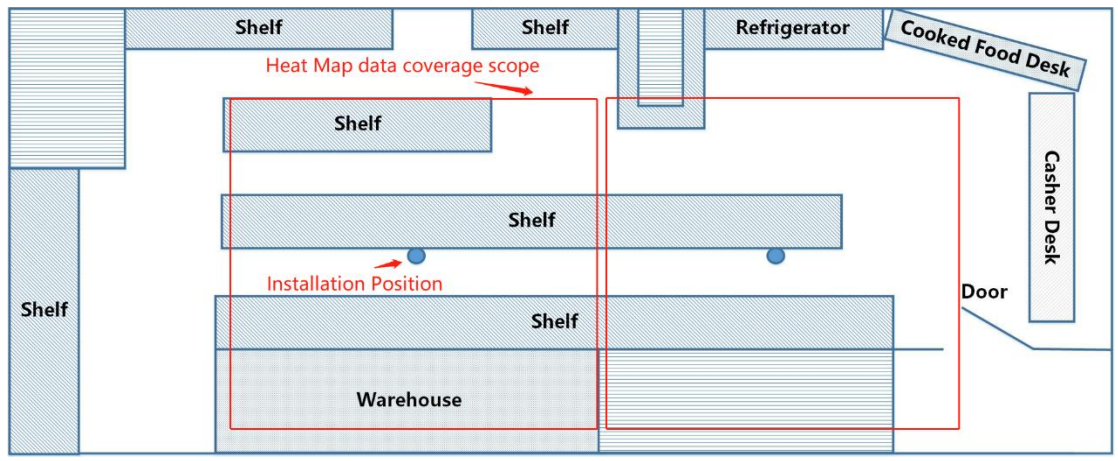

2. Dead Zone Calculation

Assuming that the shelf placement direction is parallel to the Hikvision sign direction on the camera surface, the shelf height, the installation height of the fisheye camera, the detection range of heat data and the calculation method between the dead zones of heat data are shown in the following figure. Assuming that the shelf width is 1m, the shelf height is 2m, the space between shelves is 1.5m, the height of the customer shoulder from the ground is 1.4m, and the installation height of the fisheye camera is 3.7m, the width of the dead zone behind the shelves on each side in this scenario can be calculated.

The total width of the dead zone in this scene is: (0.7 + 0.62) \* 2 = 2.64M

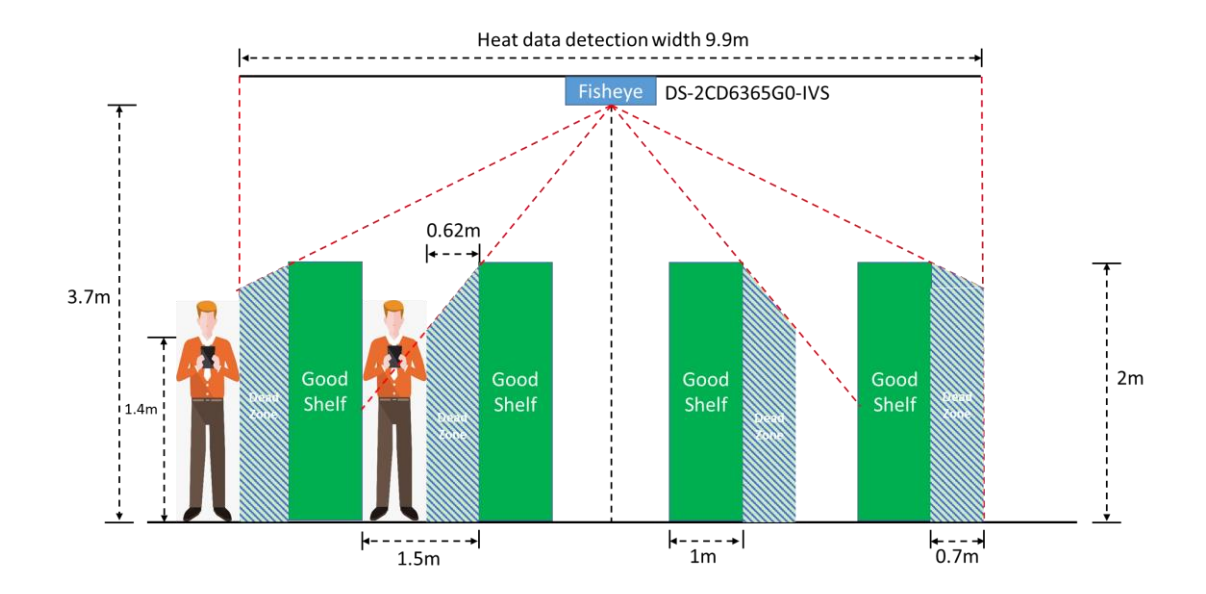

### **3.2 Installation Steps**

- 1. Confirm the actual installation position of the store according to the installation position determined on the 2D plane figure of the store.
- 2. Power up and connect the camera to the Internet, fix the camera on the lifting frame and place it at the predetermined installation position.

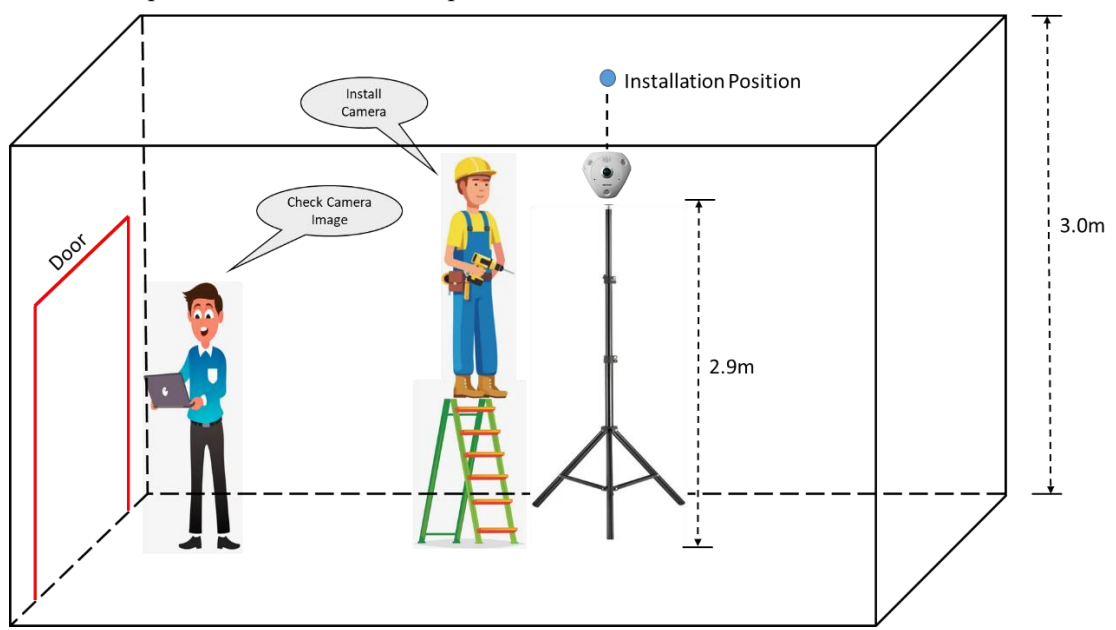

3. Connect the computer and camera to the same switch, open the SADP software, search for the camera and activate it.

| SADP       |                         |          |              |      |                           |                               |                |                      |            |               |                | \$10 _ O ×                                                            |
|------------|-------------------------|----------|--------------|------|---------------------------|-------------------------------|----------------|----------------------|------------|---------------|----------------|-----------------------------------------------------------------------|
| Total numb | er of online devices: 1 |          |              |      |                           |                               | Uni            | bind Export          | Refresh    | Filter        | Q              | Activate the Device                                                   |
| 🥑   ID     | +   Device Type         | Status   | IPv4 Address | Port | Enhanced SDK Service Port | Software Version   IPv4 Gatew | ay   HTTP Port | Device Serial No.    |            | Subnet Mask   | MAC Address    |                                                                       |
| ✓ 001      | iDS-2CD7186G0-IZS       | Inactive | 192.168.1.64 | 8000 | N/A                       | V5.7.70build 211 192.168.1.1  | 80             | iDS-2CD7186G0-IZS202 | 210511AAWR | 255.255.255.0 | 4c-f5-dc-66-47 |                                                                       |
|            |                         |          |              |      |                           |                               |                |                      |            |               |                |                                                                       |
|            |                         |          |              |      |                           |                               |                |                      |            |               |                | The device is not activated.                                          |
|            |                         |          |              |      |                           |                               |                |                      |            |               |                |                                                                       |
|            |                         |          |              |      |                           |                               |                |                      |            |               |                |                                                                       |
|            |                         |          |              |      |                           |                               |                |                      |            |               |                |                                                                       |
|            |                         |          |              |      |                           |                               |                |                      |            |               |                | You can modify the network parameters after the<br>device activation. |
|            |                         |          |              |      |                           |                               |                |                      |            |               |                | Activate Now                                                          |
|            |                         |          |              |      |                           |                               |                |                      |            |               |                |                                                                       |
|            |                         |          |              |      |                           |                               |                |                      |            |               |                |                                                                       |
|            |                         |          |              |      |                           |                               |                |                      |            |               |                | New Password:                                                         |
|            |                         |          |              |      |                           |                               |                |                      |            |               |                | Weak                                                                  |
|            |                         |          |              |      |                           |                               |                |                      |            |               |                | Confirm Password:                                                     |
|            |                         |          |              |      |                           |                               |                |                      |            |               |                |                                                                       |
|            |                         |          |              |      |                           |                               |                |                      |            |               |                |                                                                       |
|            |                         |          |              |      |                           |                               |                |                      |            |               |                |                                                                       |
|            |                         |          |              |      |                           |                               |                |                      |            |               |                |                                                                       |
|            |                         |          |              |      |                           |                               |                |                      |            |               |                | Activate                                                              |

- 4. Internet Explorer accesses the IP of the camera and checks the image of the camera.
- 5. According to the camera image, confirm whether the Hikvision identification direction on the camera surface is completely parallel to the horizontal direction designed on the layout after the fisheye image is expanded.

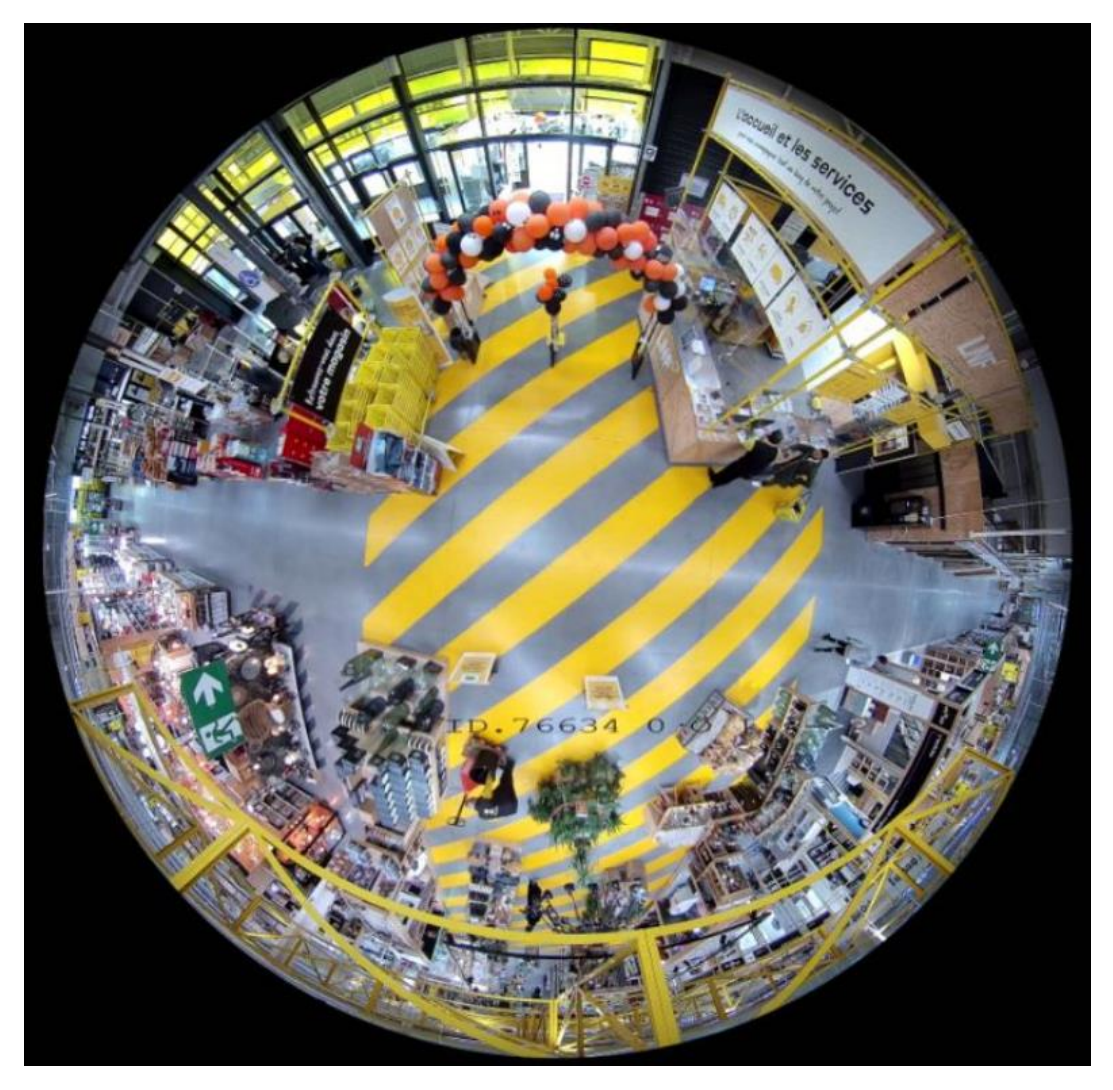

6. Drill holes to install the camera at the specified position.

# **3.3 Heat Map Rules Configuration**

1. Enter the camera webpage and enable the People management function on the *VCA* page, then click *Next*.

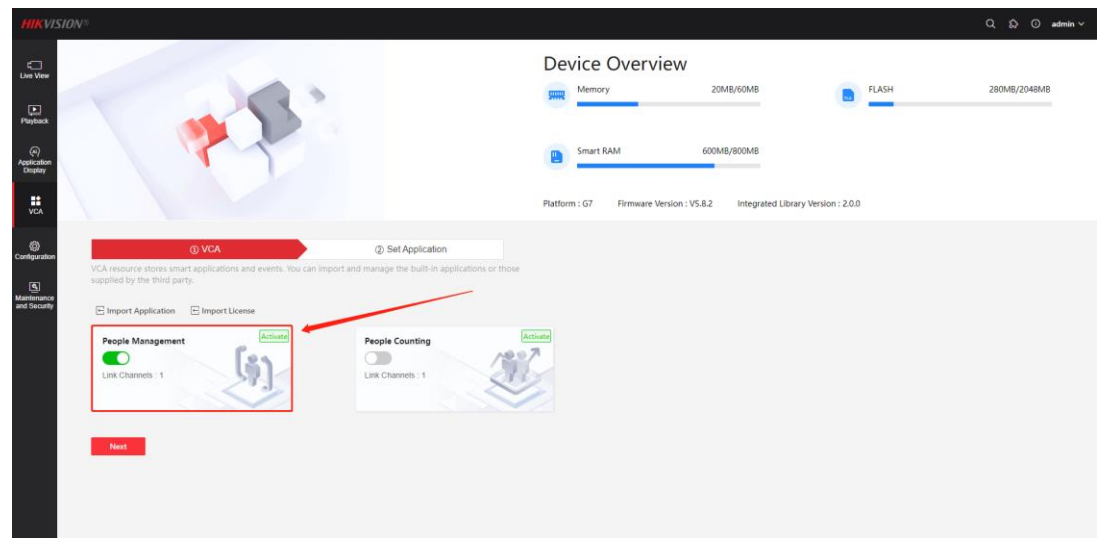

2. Click on *People management* to enter the People management page

| HIKVISION®                                |                                                                |                             | Q & O admin \ | ~ |
|-------------------------------------------|----------------------------------------------------------------|-----------------------------|---------------|---|
| t<br>Live View                            | VCA Complete the detailed settings of the smart application or | ② Set Application<br>event. |               |   |
| Playback                                  |                                                                |                             |               |   |
| (ما)<br>Application<br>Display            |                                                                |                             |               |   |
| VCA                                       | General Settings                                               |                             | >             |   |
| Configuration<br>Maintenance and Security | People Management                                              |                             |               |   |
|                                           | Smart Event                                                    | Please confirm wheth        | her the curre |   |
|                                           |                                                                |                             |               |   |

3. Click on *Heat Map* to enter the Heat Map page

| HIKVI                       |                                                                                                    | <u>ه</u> ( | D adm | uin ~ |
|-----------------------------|----------------------------------------------------------------------------------------------------|------------|-------|-------|
| Live View                   | © People Management                                                                                                    |            |       |       |
| Playback                    | Gueue Management     Heat Map Configuration     Overlay & Capture     Advanced     Intersection Analysis       Rale     Arrating Schedule z     Data Uplead |            |       | ^^    |
| Application<br>Display      | Enable D                                                                                                    |            |       |       |
| VCA                         | Compared Number of People                                                                                                    |            |       |       |
| Configuration               | See                                                                                                    |            |       |       |
| Maintenance<br>and Security |                                                                                                    | En l       |       | 1     |
|                             |                                                                                                    |            |       | 1     |
|                             |                                                                                                    |            |       |       |
|                             |                                                                                                    |            |       | ~~    |

4. *Enable* the Heat Map function, and you can also enable *Expect Number of People* (Enable this function will compare the actual number of people with the expected number of people The maximum value of the two will be set as the upper limit in the Heat Map).

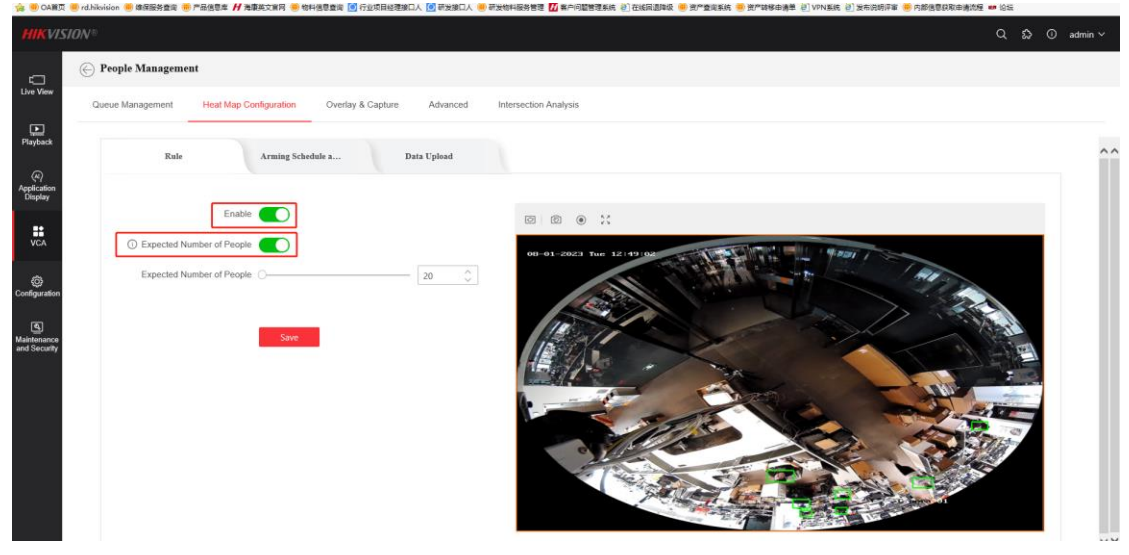

5. In the *Alarm Schedule and Link Method*, configure the Alarm Schedule as needed and ensure that the *Notify Surveillance Center* is enabled

| HIKVIS                             | SION <sup>®</sup>                                                                        | Arming Schedule                                            | ×  |
|------------------------------------|------------------------------------------------------------------------------------------|------------------------------------------------------------|----|
| C<br>Live View                     | 💮 People Management                                                                      | 😽 Draw                                                     | se |
|                                    | Gueue Management Heat Map Configuration Overlay & Capture Advanced Intersection Analysis | 00 02 04 06 08 00 12 04 06 18 20 22                        | 24 |
| Playback                           | Rule Arming Schedule a Data Upinad                                                       | Wed<br>Thu                                                 |    |
| Application<br>Display             | Arming Schedule                                                                          | Fri<br>Sat                                                 |    |
| VCA                                | Arming Schedule Ege                                                                      | Sun<br>00 02 04 06 08 30 1/2 34 36 1/8 00 1/2<br>0K Cancet | 24 |
| O Configuration                    | Noffy Surveillance Center                                                                |                                                            |    |
| (5)<br>Maintenance<br>and Security |                                                                                          |                                                            |    |
|                                    |                                                                                          |                                                            |    |
|                                    |                                                                                          |                                                            |    |
|                                    |                                                                                          |                                                            |    |
|                                    |                                                                                          |                                                            |    |
|                                    |                                                                                          |                                                            |    |

6. Select upload rules as needed in *Data upload* 

| HIKVISION®                                                                                                    | Q | <u>۵</u> | ) adm | nin ~ |
|----------------------------------------------------------------------------------------------------|---|----------|-------|-------|
| © People Management                                                                                                    |   |          |       |       |
| Live View         Queue Management         Heat Map Configuration         Overlay & Capture         Advanced         Intersection Analysis |   |          |       |       |
| Playback<br>Rule Arming Schedule a Data Upload                                                                                             |   |          |       | ^     |
| ev9<br>Application<br>Display Uploading Data Type ○ Dwell Time ● Dwell Time and Number of People                                           |   |          |       |       |
| VCA Save                                                                                                    |   |          |       |       |
| (Configuration                                                                                                    |   |          |       |       |
| (A)<br>Maintenance<br>and Security                                                                                                    |   |          |       |       |
|                                                                                                    |   |          |       |       |

7. The camera must be equipped with an SD card to record Heat Map data, and will upload heat map data to the platform at every hour on the hour.
You can see the data of the Heat Map in *Application Display -> Heat Map*

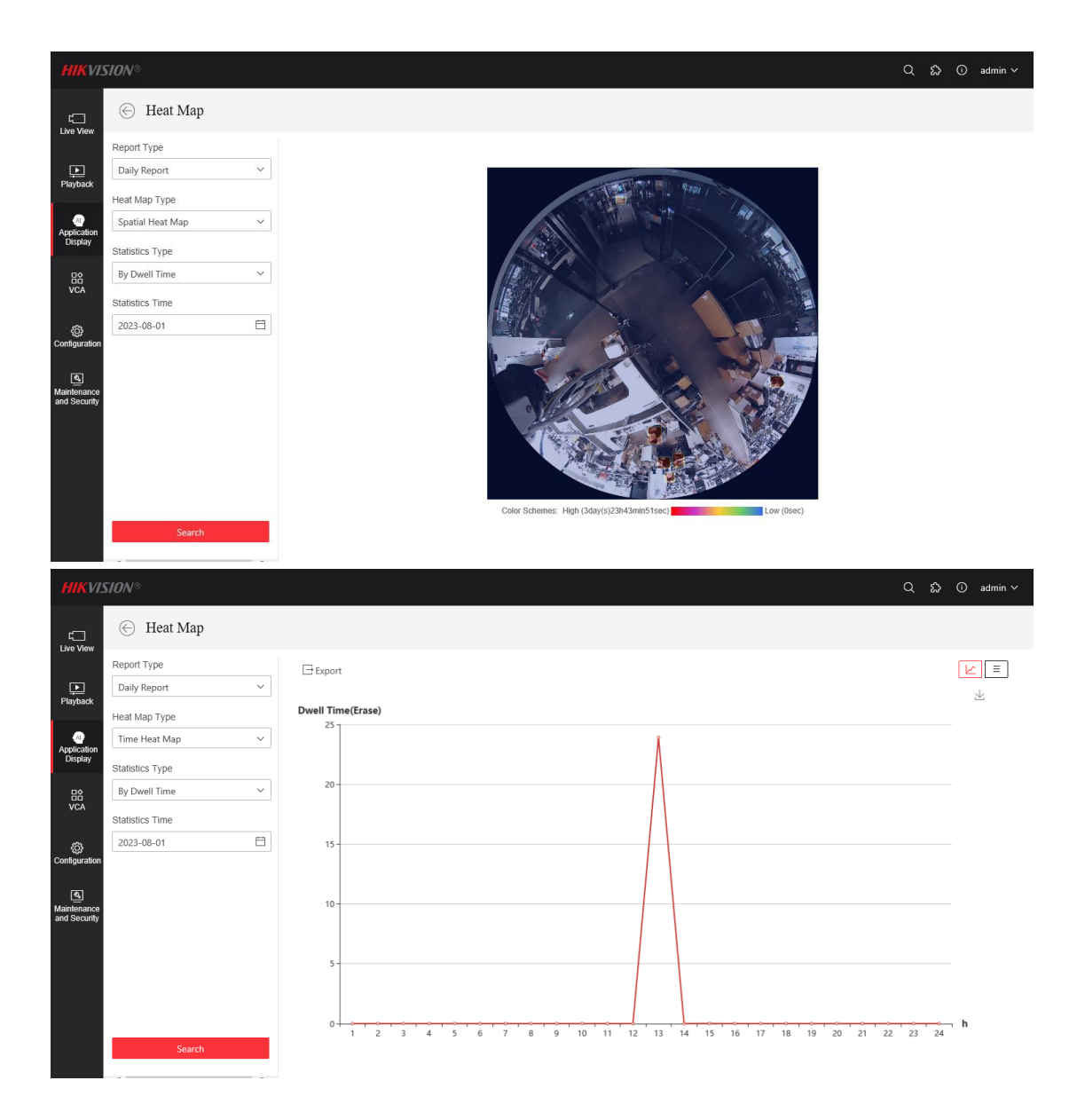

8. Enter configuration > System > System Settings, and enter Time Settings to check whether the time zone configuration is correct, and check if DST configuration is correct.

| HIKVIS                 | TION®           |      |                  |                |                 |                   |                 |      |               | Q | ය © | admin ∨ |
|------------------------|-----------------|------|------------------|----------------|-----------------|-------------------|-----------------|------|---------------|---|-----|---------|
| -                      | Common Settings | Basi | ic Information   | Time Settings  | RS-232          | RS-485            | System Service  | •    | Location      |   |     |         |
| Live View              | Local           |      |                  | Device Time    | 2023-08-01 13:1 | 4:40              |                 |      |               |   |     | ^       |
| Playback               | System          | ^    |                  | Time Zone      | (GMT+08:00) B   | eijing, Urumqi, S | ingapore, Perth |      | ~             |   |     |         |
| নি                     | System Settings |      |                  | Time Svnc Mode |                 | oc 💿 Manual       | Time Sunc       |      |               |   |     |         |
| Application<br>Display | User Management |      |                  | Rot Timo       |                 |                   | mile sync       | 6    |               |   |     |         |
| 諮                      | Network         | ~    |                  | Jet Time       | 2023-08-01 13:  | 14:27             |                 | Syna | c with comput |   |     |         |
| VCA                    | Video/Audio     | h    | me Source Filter |                |                 |                   |                 |      |               |   |     |         |
| 0                      | Image           |      |                  | Enable         |                 |                   |                 |      |               |   |     |         |
| Configuration          | Storage         | ~ D: | ST               |                |                 |                   |                 |      |               |   |     |         |
| م<br>Maintenance       | Event           | ~    |                  | Enable         |                 |                   |                 |      |               |   |     |         |
| and Security           |                 |      |                  | Start Time     | Apr ~           | ' First           | ∨ Sun           | ~    | 02 ~          |   |     |         |
|                        |                 |      |                  | End Time       | Oct ~           | ' Last            | ∽ Sun           | ~    | 02 ~          |   |     |         |
|                        |                 |      |                  | DST Bias       | ● 30min 〇       | 60min () 90       | 0min 🔿 120mi    | n    |               |   |     |         |
|                        |                 |      |                  |                | Save            |                   |                 |      |               |   |     |         |

9. Record the camera's IP, user name, password, screenshot of live view and screenshot of rule configuration interface before leaving the site.

## **3.4 Installation Checking Items**

| NO. | Issue Type   | Detailed Description     |                                                        |
|-----|--------------|--------------------------|--------------------------------------------------------|
| 1   | Installation | Height and Installation  |                                                        |
|     | Position     | Point                    |                                                        |
| 2   | Network      | Able to check the        | Record the camera's accessible IP, user name, password |
|     |              | normal image and live    |                                                        |
|     |              | view of camera when      |                                                        |
|     |              | login web page of the    |                                                        |
|     |              | camera, and record       |                                                        |
|     |              | camera IP and            |                                                        |
|     |              | password                 |                                                        |
| 3   | Image        | Confirm whether the      |                                                        |
|     |              | Hikvision                |                                                        |
|     |              | identification direction |                                                        |
|     |              | on the camera surface    |                                                        |
|     |              | is completely parallel   |                                                        |
|     |              | to the horizontal        |                                                        |
|     |              | direction designed on    | The Property of the second second                      |
|     |              | the layout after the     |                                                        |
|     |              | fisheye image is         |                                                        |
|     |              | expanded                 |                                                        |

| 4 | Rules         | Enable heat map rule | a const -colonium - seeses - rease - rease                                                                                                    |
|---|---------------|----------------------|----------------------------------------------------------------------------------------------------|
|   | Configuration | Enable Notify        | C Prople Management                                                                                                    |
|   |               | Surveillance Center  | Image: the table groupe of the table of the table of table of table |
|   |               |                      | Image: Control of Control of Control o       |